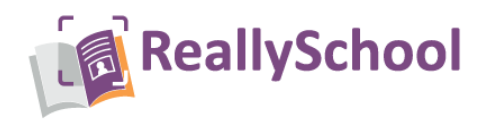

## Importing from ScholarPack into ReallySchool

This document describes how to export your student, parent and staff data from ScholarPack and import this into ReallySchool.

1. Log into the ScholarPack portal and select Admin, followed by Config.

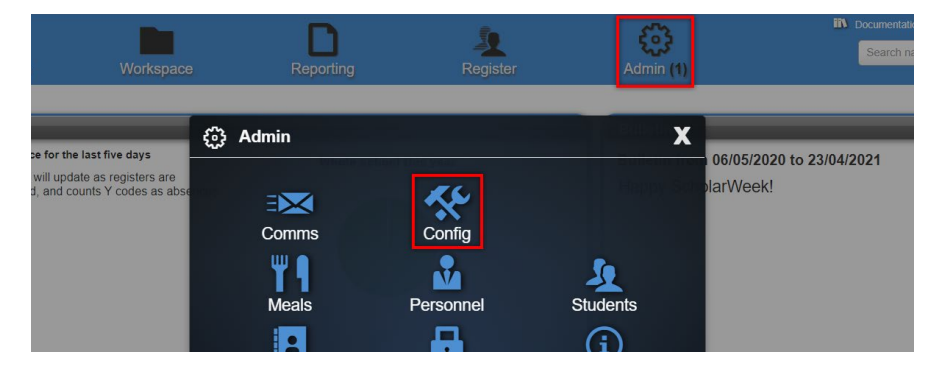

2. Then select Data Exports.

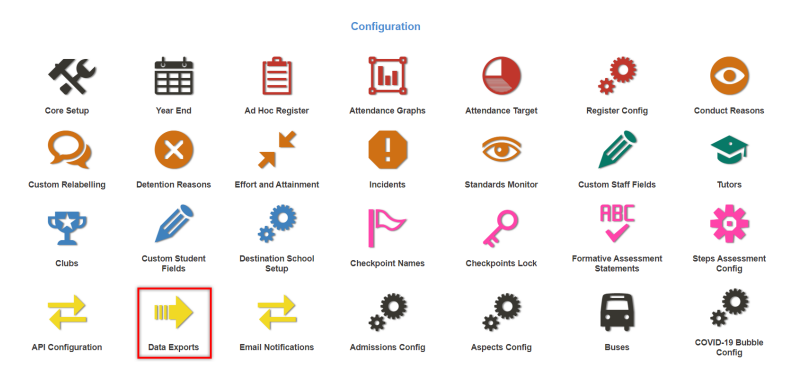

3. Type ReallySchool into the list or scroll through the drop down-list to find it, then select ReallySchool SP\_ReallySchool\_Students.CSV

## **Configuration - Data Exports**

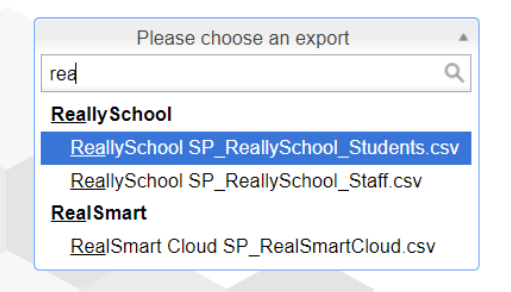

www.reallyschool.com

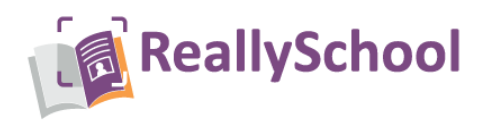

**4.** ScholarPack will list the information that will be exported. Beneath this list, find and select the **Generate CSV** button.

| Data Export                                                                    |                                                                                                    |
|--------------------------------------------------------------------------------|----------------------------------------------------------------------------------------------------|
| Company Name                                                                   | Product Name                                                                                                    |
| ReallySchool                                                                   | ReallySchool                                                                                                    |
| Export Name                                                                    | Exported Information                                                                                                    |
| SP_ReallySchool_Students.csv                                                   | Last Name<br>Find Name<br>Find Name<br>Gender<br>Postcode<br>UPN<br>Coup<br>First Language<br>Elucity Code<br>SEN Need Type<br>SEN Need Type<br>SEN Need Type<br>SEN Need Type<br>SEN Need Tub<br>SEN Need Tub<br>SEN Need Tub<br>SEN Need Tub<br>SEN Need Tub<br>SEN Need Tub<br>First Januar Code<br>First Januar Code<br>SEN Need Tub<br>First Januar Code<br>First Januar Code<br>First Janu |
| Export Options                                                                 | Download                                                                                                    |
| This export will only give you currently<br>enrolled students or active staff. | Generate CSV                                                                                                    |

- 5. Your CSV file will be downloaded. You may want to save this in another folder.
- 6. Now select ReallySchool SP\_ReallySchool\_Staff.CSV from the drop-down list. Next, select Generate CSV.

## **Configuration - Data Exports**

| Please choose an export                 |    |
|-----------------------------------------|----|
| rea                                     | Q  |
| Really School                           |    |
| ReallySchool SP_ReallySchool_Students.c | sv |
| ReallySchool SP_ReallySchool_Staff.csv  |    |
| Real Smart                              |    |
| RealSmart Cloud SP_RealSmartCloud.csv   |    |
|                                         |    |

| Data Export                                                                                  |                                                                                                    |  |  |  |  |  |  |  |  |  |
|----------------------------------------------------------------------------------------------|----------------------------------------------------------------------------------------------------|--|--|--|--|--|--|--|--|--|
| Company Name                                                                                 | Product Name                                                                                                    |  |  |  |  |  |  |  |  |  |
| ReallySchool                                                                                 | ReallySchool                                                                                                    |  |  |  |  |  |  |  |  |  |
| Export Name                                                                                  | Exported Information                                                                                                    |  |  |  |  |  |  |  |  |  |
| SP_ReallySchool_Staff.csv                                                                    | <ul> <li>Full Name</li> <li>Last Name</li> <li>First Name</li> <li>Title</li> <li>Role</li> <li>Role Code</li> <li>Email</li> <li>DOB</li> <li>Tutor Group</li> </ul> |  |  |  |  |  |  |  |  |  |
| Export Options                                                                               | Download                                                                                                    |  |  |  |  |  |  |  |  |  |
| This export will <u>only</u> give you <u>currently</u><br>enrolled students or active staff. | Generate CSV                                                                                                    |  |  |  |  |  |  |  |  |  |

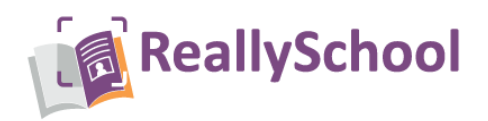

7. Once you have both CSV files downloaded, log into the **ReallySchool portal** and select the **Admin** role.

| L                 |          | w.reallyschool.com |   |
|-------------------|----------|--------------------|---|
| SIGN IN           |          |                    |   |
| Please sign in to | continue |                    |   |
| E-mail or Us      | sername  |                    |   |
| Password          |          |                    |   |
|                   |          | _                  | _ |

8. Next, select Manage School and then Import.

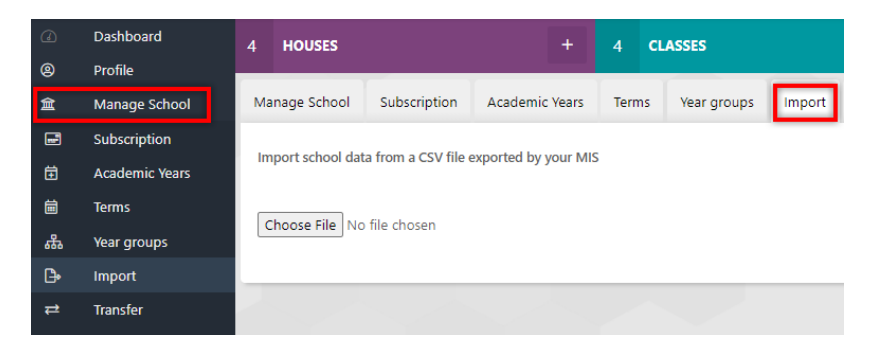

9. Select your ScholarPack **Student CSV file**, then select **ScholarPack (Students)** from the import options list.

| 4 HOUSES             |                  | +                      | 4 CL      | ASSES                |               |          | + 10 ST        | 10 STAFF |        |  | + | 119  | 9 STUDENTS                 |         |             | +     | 92    | PARENTS               |                      |  |
|----------------------|------------------|------------------------|-----------|----------------------|---------------|----------|----------------|----------|--------|--|---|------|----------------------------|---------|-------------|-------|-------|-----------------------|----------------------|--|
| Manage School        | Subscription     | Academic Years         | Terms     | Year groups          | Import        | Transfer | MIS Integratio | on Ai    | rchive |  |   |      |                            |         |             |       |       |                       |                      |  |
| Import school data   |                  |                        |           |                      |               |          |                |          |        |  |   |      |                            | RESET   |             |       |       |                       |                      |  |
| SP_ReallySchool      | l_Students (2).c | sv                     |           |                      |               |          |                |          |        |  |   | Requ | ired data fields checklist | RM Inte | gris import | guide | Capit | a SIMS 7 import guide | Bromcom import guide |  |
| Format               |                  |                        |           |                      |               |          |                |          |        |  |   |      |                            |         |             |       |       |                       |                      |  |
| Please select the MI | IS provider      |                        |           |                      |               |          |                |          |        |  |   |      |                            |         |             |       |       |                       |                      |  |
| MIS                  |                  |                        |           |                      |               |          |                |          |        |  |   |      |                            |         |             |       |       |                       |                      |  |
| ScholarPack (Stu     | idents)          |                        |           |                      |               |          |                |          |        |  |   |      |                            |         |             |       |       |                       | •                    |  |
| Please map the data  | a columns from t | he import file. Skip a | ny column | is that do not exist | t in the impo | rt file. |                |          |        |  |   |      |                            |         |             |       |       |                       |                      |  |
| Student              |                  |                        |           |                      |               |          |                |          |        |  |   |      |                            |         |             |       |       |                       |                      |  |
| Title                |                  |                        |           |                      |               | Select   | Title          |          |        |  |   |      |                            |         |             |       |       |                       | *                    |  |
| First name           |                  |                        |           |                      |               | First Na | ame            |          |        |  |   |      |                            |         |             |       |       |                       | •                    |  |
| Last name            |                  |                        |           |                      |               | Last Na  | ame            |          |        |  |   |      |                            |         |             |       |       |                       | •                    |  |
| Date Of Birth        |                  |                        |           |                      |               | DOB      |                |          |        |  |   |      |                            |         |             |       |       |                       | •                    |  |
| Gender               |                  |                        |           |                      |               | Gende    | r              |          |        |  |   |      |                            |         |             |       |       |                       | •                    |  |
|                      |                  |                        |           |                      |               |          |                |          |        |  |   |      |                            |         |             |       |       |                       |                      |  |
|                      |                  |                        |           |                      |               |          |                |          |        |  |   |      |                            |         |             |       |       |                       |                      |  |

www.reallyschool.com

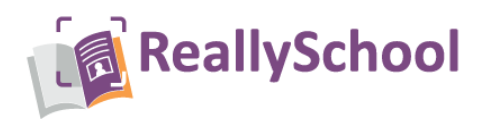

- **10.** Now select **Import** (confirm the import when prompted). Please note it may take a few minutes for your data to be imported.
- 11. Select Reset.
- **12.** Finally, select your Scholarpack **Staff CSV file**, choose **ScholarPack (Staff)** from the drop-down list and press **Import**. *Please note that, again, the import process may take a few minutes.*

| 4 HOUSES                                                |                   | + 4 CLASSES            |            |                   |             | + 10 STAFF + |              |     |         |  |  | + 119 STUDENTS |        |                    |        |             | + 92 PARENTS |      |            |              |          |              |     |
|---------------------------------------------------------|-------------------|------------------------|------------|-------------------|-------------|--------------|--------------|-----|---------|--|--|----------------|--------|--------------------|--------|-------------|--------------|------|------------|--------------|----------|--------------|-----|
| Manage School                                           | Subscription      | Academic Years         | Terms      | Year groups       | Import      | Transfer     | MIS Integrat | ion | Archive |  |  |                |        |                    |        |             |              |      |            |              |          |              |     |
| Import school data from a CSV file exported by your MIS |                   |                        |            |                   |             |              |              |     |         |  |  |                |        |                    |        |             | F            | ESET | ORT        |              |          |              |     |
| SP_ReallyScho                                           | ol_Staff (1).csv  |                        |            |                   |             |              |              |     |         |  |  |                | Requir | ed data fields che | cklist | RM Integris | import guid  | e C  | apita SIMS | ' import gui | de Bromo | om import gu | ide |
| Format<br>Please select the N                           | 115 provider      |                        |            |                   |             |              |              |     |         |  |  |                |        |                    |        |             |              |      |            |              |          |              |     |
| MIS<br>ScholarPack (Sr                                  | taff)             |                        |            |                   |             |              |              |     |         |  |  |                |        |                    |        |             |              |      |            |              |          |              | •   |
| Please map the da                                       | ta columns from t | he import file. Skip a | ny columns | that do not exist | in the impo | rt file.     |              |     |         |  |  |                |        |                    |        |             |              |      |            |              |          |              |     |
| Staff                                                   |                   |                        |            |                   |             |              |              |     |         |  |  |                |        |                    |        |             |              |      |            |              |          |              |     |
| Staff 1: Full I                                         | name              |                        |            |                   |             | Full Na      | me           |     |         |  |  |                |        |                    |        |             |              |      |            |              |          |              | ٣   |
| Staff 1: Title                                          |                   |                        |            |                   |             | Title        |              |     |         |  |  |                |        |                    |        |             |              |      |            |              |          |              | •   |
| Staff 1: First                                          | name              |                        |            |                   |             | First Na     | ime          |     |         |  |  |                |        |                    |        |             |              |      |            |              |          |              | *   |
| Staff 1: Last                                           | name              |                        |            |                   |             | Last Na      | me           |     |         |  |  |                |        |                    |        |             |              |      |            |              |          |              | •   |
| Staff 1: E-ma                                           | ail               |                        |            |                   |             | Email        |              |     |         |  |  |                |        |                    |        |             |              |      |            |              |          |              | •   |